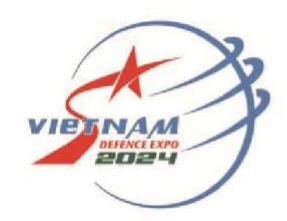

## TRIỂN LÃM QUỐC PHÒNG QUỐC TẾ VIỆT NAM 2024

VIET NAM INTERNATIONAL DEFENCE EXPO 2024

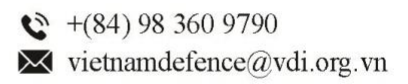

## ORDER FORM GUIDELINE FOR EXHIBITORS

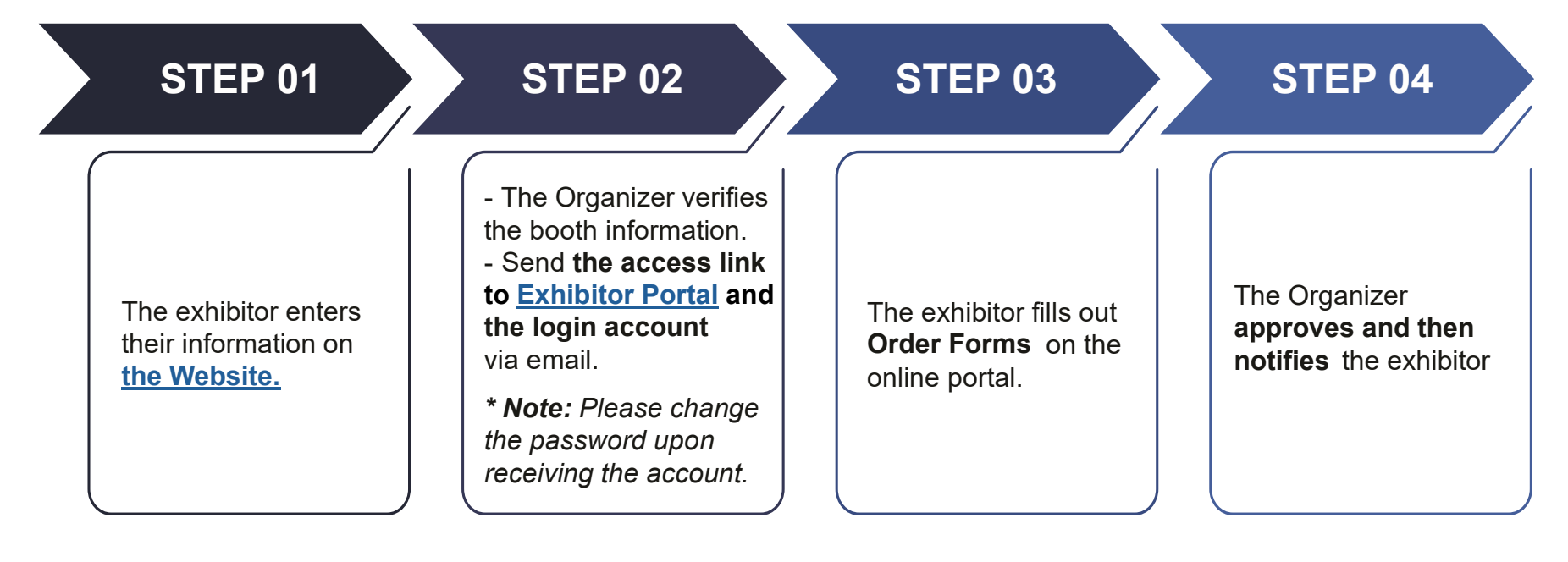

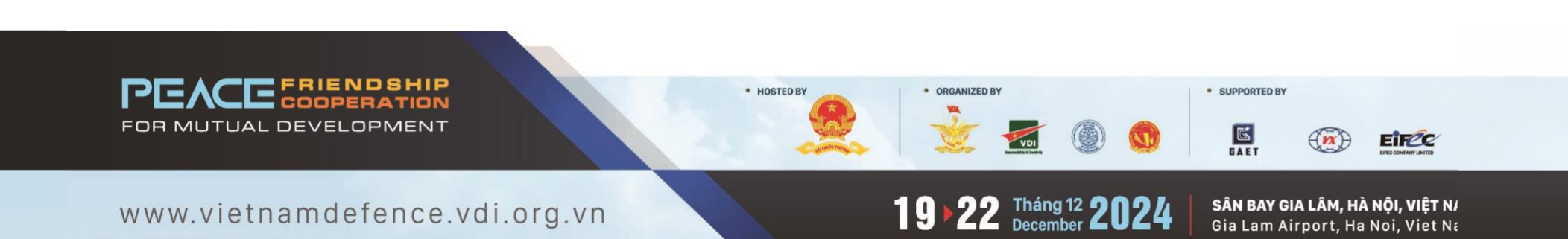

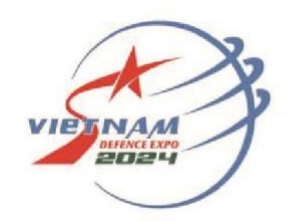

TRIỂN LÃM QUỐC PHÒNG QUỐC TẾ VIỆT NAM 2024

VIET NAM INTERNATIONAL DEFENCE EXPO 2024

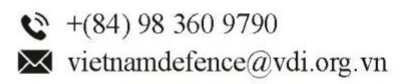

## HƯỚNG DẪN ĐĂNG KÝ DỊCH VỤ GIAN HÀNG CHO ĐƠN VỊ TRƯNG BÀY

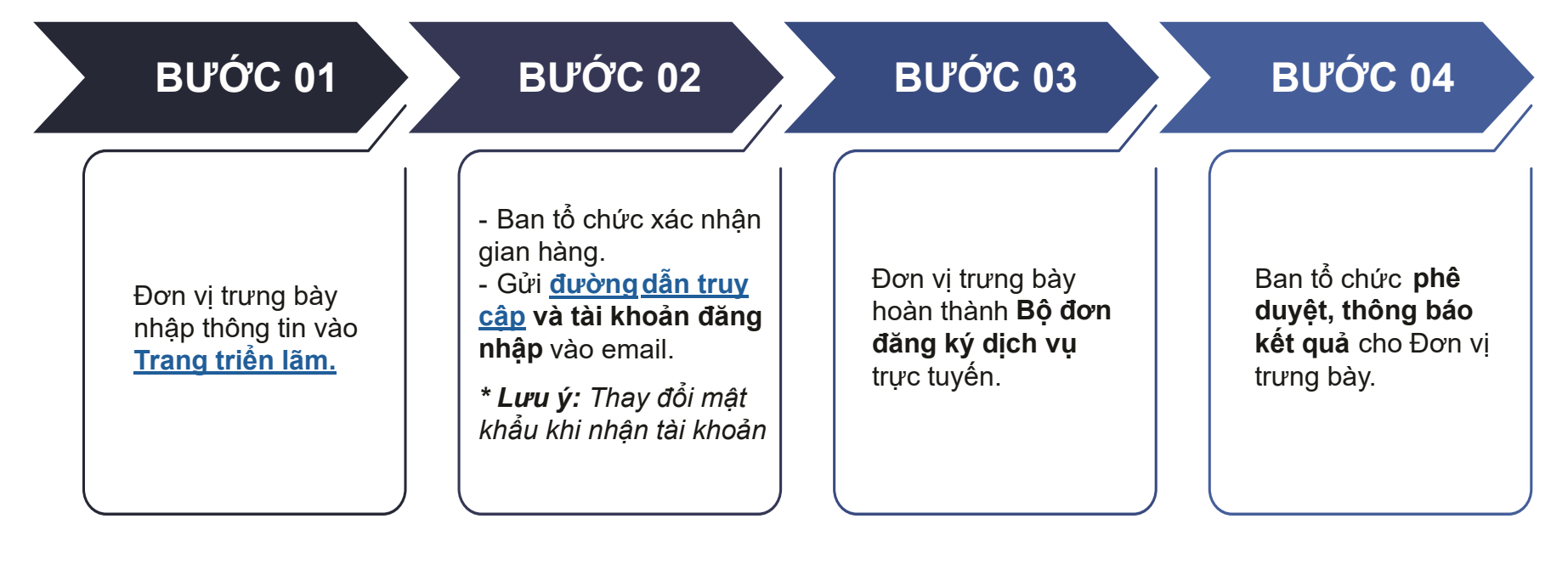

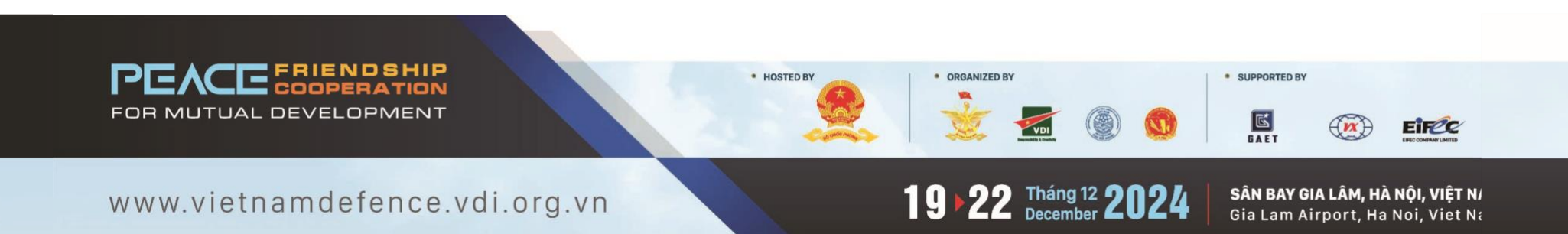